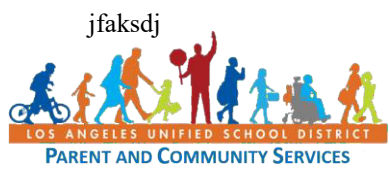

## Ինչպես Միանալ ZOOM-ի Վիդեոկոնֆերանսի Չանգերին Աշխատանքային օժանդակություն Ապրիլի 15, 2020

| Քայլ | Գործողություն                                               | Պատկեր                                                                                                    |
|------|-------------------------------------------------------------|----------------------------------------------------------------------------------------------------|
| 1    | Տարբերակ 1։                                                 | ZOOM SOUTIONS + PLANS EPECING CONTACT SALES                                                                                                    |
|      | Այցելել <u>https://zoom.us</u> և սեղմել 🗕                   | We have the internet of the second second se |
|      | "Join a meeting".                                           | Video-first Unified                                                                                                    |
|      |                                                             | Communications Platform                                                                                                    |
|      |                                                             |                                                                                                    |
|      |                                                             | Enter your work email Get started with free meetings                                                                                                    |
|      |                                                             |                                                                                                    |
|      | Suntaul 2                                                   |                                                                                                    |
|      | Supulut, Zoom-h hnuultan                                    | Open Zeren Meetings?     Open Zeren Meetings?     Open Zeren Meetings?     Open Zeren Meetings?     Open Zeren Meetings?     Open Zeren Meetings?     Open Zeren Meetings?     Open Zeren Meetings?     Open Zeren Meetings?     Open Zeren Meetings?                                                                                                    |
|      |                                                             | Court Court Court                                                                                                    |
|      | uuluuluu <u>lausa.200m.us</u> ywyli                         |                                                                                                    |
|      | երը լրեսիեք պա զրությունը՝                                  | Launching                                                                                                    |
|      | սերմել "Open Zoom Meeting".                                 |                                                                                                    |
|      |                                                             | Please click <b>Open Zoom Meetings</b> if you see the system dialog.                                                                                                    |
|      | Եթե առաջին անգամ եք Zoom                                    | If nothing prompts from browser, click here to launch the set to so or download & run Zoom.                                                                                                    |
|      | օգտագործում՝ սեղմել                                         | Cepyre 2019 Dani falo Cemuration v. K. right workt.                                                                                                    |
|      | "download and run Zoom".                                    |                                                                                                    |
| 2    | Տեղադրել 9-11 թվանշանից                                     | Join a Meeting                                                                                                    |
|      | բաղկացած թիվը, որը ստացել 🦰                                 |                                                                                                    |
|      | եք անձնակազմի կողմից,                                       | Meeting ID or Personal Link Name                                                                                                    |
|      | ժողովին միանալու համար։                                     | Join                                                                                                    |
|      |                                                             |                                                                                                    |
|      | Dura a fuile dur fuil aide                                  |                                                                                                    |
| 3    | հարցսաս ծասասակ                                             | Please enter your name to join the meeting                                                                                                    |
|      | ակունքագրաք ձգր ամուսը։ Ծյն                                 |                                                                                                    |
|      | հայրքիանանանելի գլիզի                                       | Your Name                                                                                                    |
|      | unnuha:                                                     | Your Name                                                                                                    |
|      | 4[-1.3.                                                     | Join                                                                                                    |
|      | Կարող է նաև                                                 |                                                                                                    |
|      | պահասջելգաղտնաբառ                                           |                                                                                                    |
|      | մուտքագրելու մասին։                                         |                                                                                                    |
|      |                                                             |                                                                                                    |
| 4    | Միացեք աուդիոին                                             |                                                                                                    |
|      | (լսոսսակներին և                                             | Y Phone Call                                                                                                    |
|      | լսոսափողրս)                                                 |                                                                                                    |
|      | ոսռալսոսազասգը կաս<br>հայնվարութ                            | <u>1180/38/38.0</u>                                                                                                    |
|      | ուասազարգչը<br>Նավագրություն միջոցուն                       | Join Audio by Computer                                                                                                    |
|      | նայնագրության նրչուցով։<br>Ընտրել "Join Audio Conference by |                                                                                                    |
|      | Computer". Եթե hwnaniuth                                    | x                                                                                                    |
|      | պատուհան է բացվում, թե ուզում                               | ZOOM.US WANTS TO                                                                                                    |
|      | եք Zoom-ը օգտագործի ձեր                                     | Alleri                                                                                                    |
|      | խոսափողը` ընտրեք "Allow".                                   | Allow Block                                                                                                    |

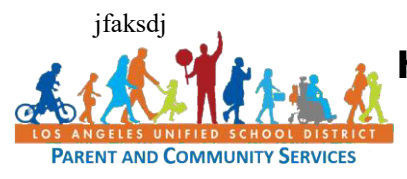

## Ինչպես Միանալ ZOOM-ի Վիդեոկոնֆերանսի Չանգերին Աշխատանքային օժանդակություն Ապրիլի 15, 2020

|             | Եթե ձեր համակարգիչը չունի<br>միկրոֆոն, սեղմեք "Join by Phone<br>Call" և ձեզ կտրամադրվեն մի<br>շարք հեռախոսահամարներ,<br>որոնք կարող եք օգտագործել `<br>հանդիպման աուդիոին                                                                  | Phone Cal  Arcsady Joined by telephone? Press #16601 Star your phone  Arcsady Joined by telephone? Press #16601 Star your phone  Arcsady Joined by telephone? Press #16601 Star your phone  #12502 515 6782: US Toll  #12502 515 6782: US Toll #12502 658 69522: US Toll #12502 658 69522: US Toll #12502 658 69522: US Toll #12502 658 69522: US Toll #12502 658 69522: US Toll #12502 658 69522: US Toll #12502 658 69522: US Toll #12502 658 69522: US Toll #12502 658 69522: US Toll #12502 658 69522: US Toll #12502 658 69522: US Toll #12502 658 69522: US Toll #12502 658 6952 #12502 658 6952 #1250 #1250 #1 |
|-------------|----------------------------------------------------------------------------------------------------|----------------------------------------------------------------------------------------------------|
| 5           | եթե հաղորդագրություն եք<br>ստանում `սպասելու համար, որ<br>հյուրընկալողը սկսի հանդիպումը,<br>նշանակում է, որ հյուրընկալողը դեռ<br>չի սկսել հանդիպումը։ Ստուգեք ձեր<br>հանդիպման ժամանակը և մի քանի<br>րոպե սպասեք, որ հանդիպումը<br>սկսվի։  | Please wait for the host to start this meeting. × 1:00 PM - 2:00 PM Pacific Daylight Time Group Meeting Test Computer Audio If you are the host, please login to start this meeting.                                                                                                    |
| 6           | Toolbar                                                                                                    | * Highlights:                                                                                                    |
| 7           | Atq hupluuu uuuuuuuuuuuuuuuuuuuuuuuuuuuuuuu                                                                                                    | Soom Video Tutorials         Uew Live Training         Weither to register for upcoming live training or access recent recordings for Zoom Roems and Administrators.         Coom Meetings and Webinars.         Void Meetings and Webinars.         Image: Image:                                                                                                    |
| <b>IUN </b> | րութ։//youtu.be/robpw2NW30i<br>phուրդներ թե ինչպես լավագույն<br>շթե ի վիճակի եք, զանգը անցկացրեք ու<br>սոսափողը անջատել, երբ երկար ժամա<br>սղմուկ է առաջանում։<br>շթե ձեզ հարմարավետ զգաք, պահեք տ<br>օգնում է ուշադրությանը և բոլոր կողմե | <b>ս օգտագործել ձեր հանդիպումը։</b><br>սնգիստ վայրում։<br>ւնակ չեք խոսում, կամ ֆոնային<br>եսանյութի հնարավորությունը։ Այն<br>րին կապված է պահում :                                                                                                    |